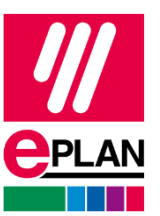

Pode encontrar o botão de download no nosso site:

| <b>EPLAN Education pa</b>                                                                                                    | ra estudantes                                                                                                    |                                                                                                    |
|----------------------------------------------------------------------------------------------------|----------------------------------------------------------------------------------------------------|----------------------------------------------------------------------------------------------------|
| Experiência em engenharia para i                                                                                                    | mpulsionar a sua carreira                                                                                                    |                                                                                                    |
|                                                                                                    |                                                                                                    |                                                                                                    |
| Costaria de levar o seu trabalho de projeto de enge<br>apenas o ECAD tradicional. Merguihe no mundo da<br>Education ajuda-o a pôr em prática os seus conhec | nharia para o nível seguinte? Descubra o EPLAN Ec<br>I design de engenharia elétrica, desenvolva compe<br>imentos de engenharia. | lucation - que lhe dá acesso gratuito a software de primeira classe que oferece muito mais do que<br>ências essenciais para ajudar a iniciar a sua carreira e crie esquemas a um nivel profissional. O EPLAN |
| Descarregar EPLAN Education                                                                                                    | Oportunidades de carreira na EPLAN                                                                                               |                                                                                                    |
|                                                                                                    |                                                                                                    |                                                                                                    |

1. Clique em Descarregar Eplan Education

Em seguida, uma nova guia será aberta: Criar Eplan ID

| Criar Eplan ID                                                                                                    |
|----------------------------------------------------------------------------------------------------|
| Trabalhe em um ambiente de nuvem seguro     Acesse uma ampla gama de soluções Eplan com seu<br>Eplan ID     Acesse o software online gratuito     Prepare seus negócios para o futuro |
| Endereço de e-mail                                                                                                    |
| Ou                                                                                                    |
| Continuar com a Microsoft                                                                                                    |
| G Continuar com o Google                                                                                                    |
| Continuar                                                                                                    |
| Ao criar um Eplan ID, é celebrado um contrato de<br>utilização entre o cliente e a EPLAN GmbH & Co. KG.<br>Já tem um Eplan ID? Entrar                                                 |

- 2. Digite o seu endereço de e-mail e clique em Continuar.
- 3. Receberá um e-mail para verificar o seu endereço:

| Os     | próximos passos                                                    |
|--------|--------------------------------------------------------------------|
| Enviar | nos a você um e-mail de confirmação para                           |
| info@  | eplan.pt.                                                          |
| i      | Clique no link do e-mail para confirmar seu<br>endereço de e-mail. |
| Se não | o conseguir encontrar o e-mail em sua caixa de                     |
| entrac | la, verifique a pasta de spam. Você não recebeu um e-              |
| mail?  | Reenviar e-mail                                                    |

\* **Importante:** este e-mail é sempre enviado. Se não estiver na sua caixa de entrada, verifique a pasta de spam.

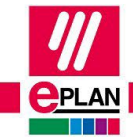

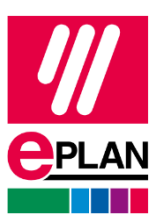

4. A próxima etapa é criar a sua senha:

### Definir senha

| Endereço de e-mail                                                                                                    |
|----------------------------------------------------------------------------------------------------|
| info@eplan.pt                                                                                                    |
| Senha                                                                                                    |
| Inserir senha                                                                                                    |
| <ul> <li>Use 12-64 caracteres.</li> <li>Use letras maiúsculas e minúsculas.</li> <li>Use caracteres especiais (por exemplo, ?#&amp;) e números.</li> </ul> |
| Confirmar senha                                                                                                    |
| Inserir senha novamente                                                                                                    |
| Continuar                                                                                                    |

5. Depois de criar a sua senha, deve inserir todos os dados solicitados para completar o seu perfil no Eplan Cloud:

| <ul> <li>A transformation for antip of a transformation to a first</li> </ul> |                                                                                                    |                                                                                                    |                 |
|-------------------------------------------------------------------------------|----------------------------------------------------------------------------------------------------|----------------------------------------------------------------------------------------------------|-----------------|
|                                                                               |                                                                                                    |                                                                                                    |                 |
| 🖰 Audiey Grobos 🔄 Me 🛄 Soluto Nép 🔛 Work                                      |                                                                                                    |                                                                                                    |                 |
|                                                                               | Complete your profi                                                                                                    | le                                                                                                    |                 |
|                                                                               |                                                                                                    |                                                                                                    |                 |
|                                                                               | 0                                                                                                    |                                                                                                    |                 |
|                                                                               | 4                                                                                                    |                                                                                                    |                 |
|                                                                               |                                                                                                    |                                                                                                    |                 |
|                                                                               | bat.                                                                                                    |                                                                                                    |                 |
|                                                                               | Personal data                                                                                                    |                                                                                                    |                 |
|                                                                               | Sandyland A                                                                                                    |                                                                                                    |                 |
|                                                                               | 101.                                                                                                    | ~                                                                                                    |                 |
|                                                                               | free name in                                                                                                    | Sectore C                                                                                                    |                 |
|                                                                               | Turne .                                                                                                    | (M)                                                                                                    |                 |
|                                                                               | Distant Internet                                                                                                    | Park further                                                                                                    |                 |
|                                                                               | parts -                                                                                                    |                                                                                                    |                 |
|                                                                               | Address                                                                                                    |                                                                                                    |                 |
|                                                                               | fitted have 1                                                                                                    | Provide Human A                                                                                                    |                 |
|                                                                               | 3-eri                                                                                                    | 122                                                                                                    |                 |
|                                                                               | Partie state 1                                                                                                    | Cb+                                                                                                    |                 |
|                                                                               | 012.348                                                                                                    | Marcheller                                                                                                    |                 |
|                                                                               | Caulty I repair -                                                                                                    | 20                                                                                                    |                 |
|                                                                               | and a second                                                                                                    |                                                                                                    |                 |
|                                                                               | <b>Advention</b>                                                                                                    |                                                                                                    |                 |
|                                                                               | Salations institute(1)                                                                                                    |                                                                                                    |                 |
|                                                                               | Cardinalia Sociality                                                                                                    |                                                                                                    |                 |
|                                                                               | Course of student -                                                                                                    |                                                                                                    |                 |
|                                                                               | p. b. and a second                                                                                                    |                                                                                                    |                 |
|                                                                               | Builden G +                                                                                                    |                                                                                                    |                 |
|                                                                               | There is a second second secon |                                                                                                    |                 |
|                                                                               | Anna-man                                                                                                    |                                                                                                    |                 |
|                                                                               | Transport and the second                                                                                                    |                                                                                                    |                 |
|                                                                               | Report (all)                                                                                                    | ~                                                                                                    |                 |
|                                                                               | Download                                                                                                    |                                                                                                    |                 |
|                                                                               | farer bloomer souter -                                                                                                    |                                                                                                    |                 |
|                                                                               | Rear Munitor 2020                                                                                                    | 2                                                                                                    |                 |
|                                                                               | I sprei par Study Smert 5 Gales, in<br>in order to preven size or Gales of Pu<br>o courses of prevention of a set of<br>the study of prevention. In any<br>set offer a prevention.                                                                                                    | ever 10 arthropold universities here units they precify a statu<br>of instructions used the privates top point on the units. This instrument<br>time is top, settings, if any first database information as tops<br>a restruction to the private status of the status of the status of the<br>execution to the status of the status of the status of the status of the<br>execution to the status of the status of the status of the status of the<br>execution to the status of the status of the status of the status of the<br>execution to the status of the status of the status of the status of the<br>execution to the status of the status of the status of the status of the status of the<br>execution to the status of the status of the status of the status of the<br>execution to the status of the status of the status of the status of the<br>execution to the status of the status of the status of the status of the<br>execution to the status of the status of the status of the status of the<br>execution to the status of the status of the status of the status of the<br>execution to the status of the status of the status of the status of the<br>execution to the status of the status of the status of the<br>execution to the status of the status of the status of the status of the<br>execution to the status of the status of the status of the status of the<br>execution to the status of the status of the status of the status of the<br>execution to the status of the status of the status of the status of the status of the<br>execution to the status of the status of the status of the status of the status of the<br>execution to the status of the status of the status of the status of the status of the status of the status of the<br>execution to the status of the status of the stat | 11              |
| PROCESS COMPACTING                                                            | December of the later                                                                                                    | and an and a second second sec                                                                | Builder wertigt |

\* Preencha todos os campos corretamente: nome, endereço, escola e até mesmo a versão que deseja descarregar.

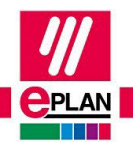

PROCESS CONSULTING

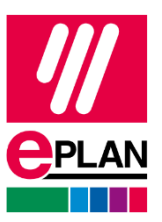

6. Aceite os termos e condições e clique em criar ID.

7. Na próxima secção, verá as versões que podem ser descarregadas:

| Downloads                                                                                                    |                                            | Q BB 🧐 Sunna All |
|----------------------------------------------------------------------------------------------------|--------------------------------------------|------------------|
|                                                                                                    | Eplan Education                            |                  |
| Epian Education     Epian Education     Epian Education 2025     Epian Education 2024     Epian Education 2024     Epian Education 2023                                                                                                    | Eplan Education 2025                       |                  |
| ₱ Tools<br>00 Intelement Os                                                                                                    | 😂 Eplan Education                          |                  |
|                                                                                                    | Epilan software for students and cleansons |                  |
|                                                                                                    | fisituaut.room                             |                  |
|                                                                                                    | Eplan Education 2024                       |                  |
|                                                                                                    | 😌 Eplan Education                          |                  |
|                                                                                                    | Eptan software for students and classrooms |                  |
|                                                                                                    | fizitació dotas                            |                  |
| · Constanting and                                                                                                    | Eplan Education 2023                       |                  |
| W service and service and serv |                                            |                  |

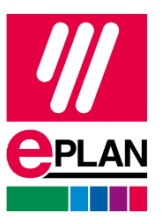

8. Também pode visualizar os seus Entitlement ID:

|                                              | Entitlement I   | Ds<br>concern organization   |               |  |
|----------------------------------------------|-----------------|------------------------------|---------------|--|
| Epian Solucation<br>Tools<br>Entitlement IDs | Single Licenses |                              |               |  |
| - And Contract                               | Serial number   | Excidement ID                | Valid webit 7 |  |
|                                              | EPLSN/HWTCH     | 000000 da75406 aast 00000000 | 09.10.2127    |  |
|                                              |                 |                              |               |  |
|                                              |                 |                              |               |  |
|                                              |                 |                              |               |  |
|                                              |                 |                              |               |  |
|                                              |                 |                              |               |  |
|                                              |                 |                              |               |  |
|                                              |                 |                              |               |  |
|                                              |                 |                              |               |  |
|                                              |                 |                              |               |  |
|                                              |                 |                              |               |  |
|                                              |                 |                              |               |  |
|                                              |                 |                              |               |  |

Se já tem uma conta no Eplan Cloud, basta fazer login no seu perfil, clicar na seta ao lado do seu nome e a opção de descarga aparecerá automaticamente.

Se, durante o processo de descarga da licença do Eplan Education, tiver algum problema ou dúvida, envie um e-mail para <u>assistencia@eplan.pt</u>.

#### Muito obrigado e aproveite a sua licença Eplan Education!

FRIEDHELM LOH GROUP